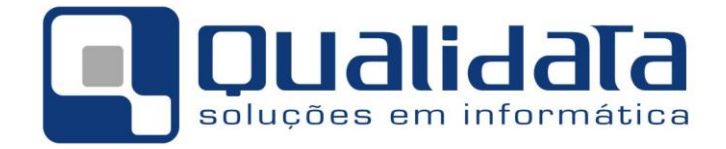

# Documentação Técnica

# Manual de Realização de Backups e Restauração de Bancos de Dados no MS-SQL Server 2008 R2

03 de Abril de 2017

Revisão 02

Revisões

| N٥ | Data | Responsável | Alterações |
|----|------|-------------|------------|
|----|------|-------------|------------|

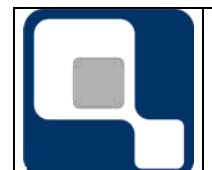

# PLANO DE PROJETO

Instalação MS-SQL Server 2008 R2

Folha: Revisão: 2/18 01

| 01 | 03/04/2017 | Leonardo Moulin Franco | Versão Inicial. |
|----|------------|------------------------|-----------------|
|    |            |                        |                 |
|    |            |                        |                 |
|    |            |                        |                 |
|    |            |                        |                 |
|    |            |                        |                 |
|    |            |                        |                 |
|    |            |                        |                 |
|    |            |                        |                 |

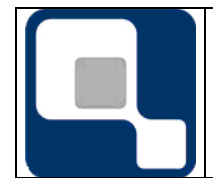

#### PLANO DE PROJETO

Instalação MS-SQL Server 2008 R2

|   | Sumário                          |    |
|---|----------------------------------|----|
| 3 | OBJETIVOS                        | 1. |
| 3 | PREPARANDO O AMBIENTE            | 2. |
| 4 | INSTALAÇÃO DO SQL SERVER 2008 R2 | 3. |
|   | INSTALAÇÃO DOS SERVICE PACKS     | 4. |

# 1. Objetivos

O presente documento visa mostrar como realizar o backup (cópia de segurança) e a restauração de bancos de dados do MS-SQL Server 2008 R2

#### 2. Preparando o ambiente

Antes de iniciar a instalação do SQL Server 2008 R2 é necessário verificar algumas questões:

- Se a máquina utilizada será Real ou Virtual. Se o servidor for virtualizado e houver possibilidade de configuração da quantidade de recursos a serem disponibilizados, este certo de que o servidor de banco de dados tenha prioridade acima do normal
- Requisitos de Hardware:

0

- o Dois Processadores Intel Xeon X5670 @ 2,93GHz ou mais recente, com 4 núcleos cada
- 8GB de RAM (mínimo), 16GB RAM (otimizado).
- Três partições de disco, sendo:
  - Para o sistema operacional com no mínimo 128GB
  - Para os arquivos de banco de dados de no mínimo 500GB. Sendo em outro disco, evita atividade de escrita e leitura concorrente em ler o sistema operacional e o banco de dados.
  - Para serviços da Qualidata, de no mínimo 100GB
  - Link de rede Gigabit (mínimo)
- $\circ$   $\:$  Sistema Operacional Windows Server 2008 R2 ou Windows Server 2012.
- Observe que a tecnologia de armazenamento empregada no servidor tem impacto direto sobre a performance do servidor:
  - Utilize discos ouro (mais rápidos), de pequena capacidade, para armazenar os arquivos que demandam maior velocidade nas requisições, como os arquivos de log (ldf) dos bancos de dados e o banco 'tempdb'
  - Utilize discos prata, de performance normal a rápida, de grande capacidade, para armazenar os arquivos de dados (mdf) dos bancos de dados

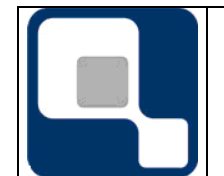

**PLANO DE PROJETO** 

- Utilize discos que podem ser mais lentos, mas de capacidade média e alta confiabilidade para armazenar os arquivos de backup (poderá também ser usada fita)
- Se para os discos for utilizado array ou data storage, via rede, esteja certo de que o canal de comunicação de rede de acesso a disco não seja o mesmo que trafegará os dados de rede do servidor (ex.: use uma placa de rede só para acesso a disco e uma outra placa para que os outros computadores se comuniquem com o servidor de banco de dados via rede TCP/IP). Isto evita concorrência e lentidão

#### 3. Instalação do SQL Server 2008 R2

Para a instalação sistema de banco de dados SQL Server poderão ser utilizadas as opções padrão do programa que conduz a instalação. Todavia, caso você opte pela instalação personalizada esteja certo de utilizar a seguinte definição de Collation:

- Conjunto de Caracteres: Latin1\_General
- Case Insensitive (insensibilidade para maiúsculas e minúsculas)
- Accent Sensitive (sensibilidade/distinção para acentos)

Note que o sistema Q-Acadêmico possui um método de pesquisa de informações por semelhança/aproximação fonética. Desta forma, se uma pessoa estiver cadastrada como 'José' (com acento), você poderá encontrá-la mesmo que digite apenas 'Jose' (sem acento). Por isso a opção 'Accent Insensitive' da instalação do SQL Server não se faz necessária.

É importante frisar também que, a partir do SQL Server 2005, em se tratando das pastas dos arquivos de banco de dados (ldf e .mdf) bem como para a pasta do instalação do próprio serviço SQL Server 2005, não é permitida a utilização de pastas compactadas (por questão de performance). Ainda assim, no SQL Server 2005, você poderá fazer/restaurar normalmente backups de/para uma pasta compactada, caso esteja tendo problema de falta de espaço, mas sacrificando performance na hora de executar estes processos.

Nas versões de SQL Server a partir do 2008 os arquivos de backup também não podem mais ficar em pastas compactadas, para minimizar o tempo de realização das tarefas de backup e restauração.

Se deseja que esteja disponível para os seus usuários uma consulta de log de atividades realizadas no Q-Acadêmico que possa ser feita fazendo-se filtro pela descrição do log, opte pela instalação personalizada, e adicione à instalação o recurso Full Text Search.

Para começar a instalação do MS-SQL Server, insira o disco ou monte a imagem (.iso) do disco de instalação. Depois, execute o programa Setup.exe, localizado na raiz do disco.

Se estiver executando a instalação no Windows Server 2012, a imagem abaixo será exbidida:

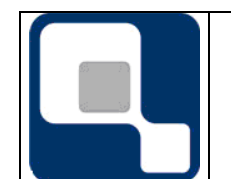

**PLANO DE PROJETO** 

Instalação MS-SQL Server 2008 R2

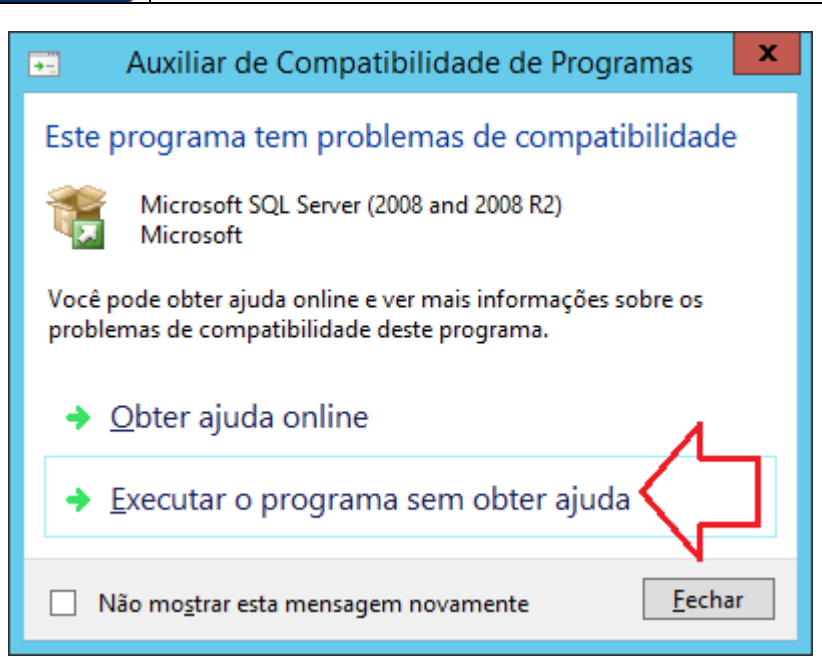

Esta tela informa que versão original (sem service packs) do SQL Server 2008 R2 não é plenamente compatível com o Windows 2012. Você pode continuar instalação normalmente, pois este problema será solucionado posteriormente, com a instalação das atualizações do SQL Server.

Para continuar escolha a opção 'Executar este programa sem obter ajuda'.

Se ainda não tiver instalado .Net Framework 3.5, será exibida a mensagem

|                                                                                                    | x  |
|----------------------------------------------------------------------------------------------------|----|
| 🔘 🧮 Recursos do Windows                                                                                                    |    |
| Não foi possível instalar o seguinte recurso:<br>.NET Framework 3.5 (inclui .NET 2.0 e 3.0)                                                                                                    |    |
| As funções e os recursos do Windows Server não podem ser instalados ou desinstalados automaticamente por<br>meio do Painel de Controle Recursos do Windows.<br>Para instalar funções e recursos do Windows Server, inicie o Gerenciador de Servidores ou use os cmdlets do<br>Gerenciador do Servidor para Windows PowerShell. |    |
| Fech                                                                                                    | ar |

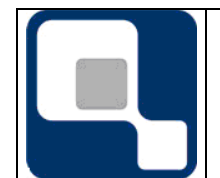

PLANO DE PROJETO

Utilizando o Gerenciador de Recursos e Funções do Windows Server (Painel de Controle  $\rightarrow$  Programas e Recursos  $\rightarrow$  Ativar ou desativar recursos do Windows).

Após a instalação do .Net Framework 3.5, torne a executar o programa instalador do SQL Server 2008 R2.

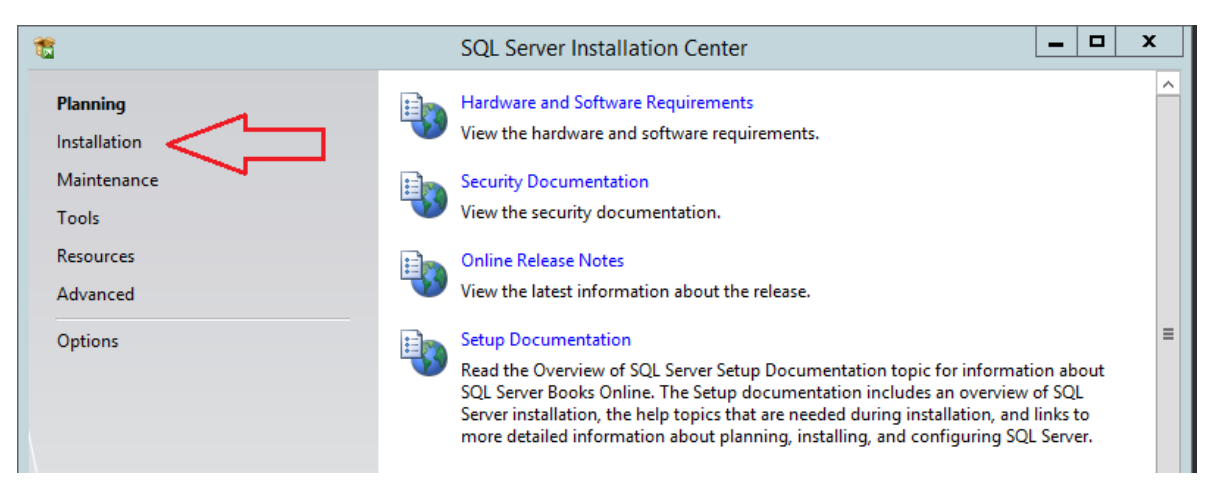

No menu à esquerda, clique no item Instalallation.

| 1                        | SQL Server Installation Center                                                                                                    |
|--------------------------|----------------------------------------------------------------------------------------------------|
| Planning<br>Installation | New installation or add features to an existing installation.<br>Launch a wizard to install SQL Server 2008 R2 in a non-clustered environment or to add<br>features to an existing SQL Server 2008 R2 instance. |
| Tools<br>Resources       | New SQL Server failover cluster installation<br>Launch a wizard to install a single-node SQL Server 2008 R2 failover cluster.                                                                                   |
| Advanced<br>Options      | Add node to a SQL Server failover cluster<br>Launch a wizard to add a node to an existing SQL Server 2008 R2 failover cluster.                                                                                  |
|                          | Upgrade from SQL Server 2000, SQL Server 2005 or SQL Server 2008<br>Launch a wizard to upgrade SQL Server 2000, SQL Server 2005 or SQL Server 2008 to SQL<br>Server 2008 R2.                                    |
|                          | Search for product updates<br>Search Microsoft Update for SQL Server 2008 R2 product updates.                                                                                                    |

Na lista de opções aberta à direita, selecione 'New installation or add features to na existing installation'.

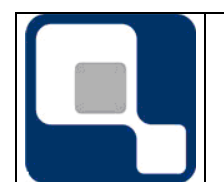

#### PLANO DE PROJETO

Instalação MS-SQL Server 2008 R2

| 1                                                               | SQL Server 2008 R2 Setup                                                                               | - 🗆 X          |
|-----------------------------------------------------------------|----------------------------------------------------------------------------------------------------|----------------|
| Setup Support Rules                                             |                                                                                                    |                |
| Setup Support Rules identify p<br>corrected before Setup can co | problems that might occur when you install SQL Server Setup support files. Failures must be<br>ntinue. |                |
| Setup Support Rules                                             | Operation completed. Passed: 7. Failed 0. Warning 0. Skipped 0.                                        |                |
|                                                                 |                                                                                                    |                |
|                                                                 | Show details >>                                                                                        | <u>R</u> e-run |
|                                                                 | View detailed report                                                                                   |                |
|                                                                 |                                                                                                    |                |
|                                                                 |                                                                                                    |                |
|                                                                 |                                                                                                    |                |
|                                                                 |                                                                                                    |                |
|                                                                 |                                                                                                    |                |
|                                                                 |                                                                                                    |                |
|                                                                 |                                                                                                    |                |
|                                                                 |                                                                                                    |                |
|                                                                 | L L                                                                                                    |                |
|                                                                 |                                                                                                    |                |
|                                                                 |                                                                                                    |                |
|                                                                 | OK                                                                                                    | Cancel         |

Em seguida, será executada uma verificação dos requisitos. Se tudo estiver correto e todos os requisitos foram cumpridos, clique no botão OK.

| 1                                                   | SQL Server 2008 R2 Setup                                                                                                    |
|-----------------------------------------------------|----------------------------------------------------------------------------------------------------|
| Product Key<br>Specify the edition of SQL Server 2  | 008 R2 to install.                                                                                                    |
| Product Key<br>License Terms<br>Setup Support Files | Validate this instance of SQL Server 2008 R2 by entering the 25-character key from the Microsoft certificate of authenticity or product packaging. You can also specify a free edition of SQL Server, such as Evaluation or Express. Evaluation has the largest set of SQL Server features, as documented in SQL Server Books Online, and is activated with a 180-day expiration. To upgrade from one edition to another, run the Edition Upgrade Wizard.  O Specify a free edition:  Evaluation  e Evaluation  e Evaluati |
|                                                     | < <u>B</u> ack <u>N</u> ext > Cancel                                                                                                    |

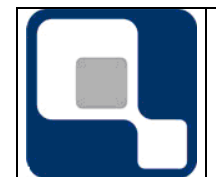

**PLANO DE PROJETO** 

Código: DT-004

Clque na opção 'Enter the product key' (1), insira a chave de instalação da sua instituição (2), e em sequida clique em 'Next' para seguir adiante. Dependendo da imagem e arquivos de instalação utilizada por você o, a chave de instalação do produto pode já estar preenchida. Se você fez alterações ou forneceu manualmente a chave, deverá observar os caracteres digitados, pois só um código válido permitirá a continuação do processo.

| 1                                                          | SQL Server 2008 R2 Setup                                                                                                    |                             |  |  |
|------------------------------------------------------------|----------------------------------------------------------------------------------------------------|-----------------------------|--|--|
| <b>License Terms</b><br>To install SQL Server 2008 R2, yo  | u must accept the Microsoft Software License Terms.                                                                                                    |                             |  |  |
| Product Key<br><b>License Terms</b><br>Setup Support Files | MICROSOFT SOFTWARE LICENSE TERMS<br>MICROSOFT SQL SERVER 2008 R2 STANDARD                                                                                                    | ^                           |  |  |
|                                                            | These license terms are an agreement between Microsoft Corporation (or based on v<br>you live, one of its affiliates) and you. Please read them. They apply to the software r<br>above, which includes the media on which you received it, if any. The terms also appl<br>Microsoft                          | vhere<br>iamed<br>iy to any |  |  |
|                                                            | updates,     supplements,     Internet-based services, and                                                                                                    |                             |  |  |
| N                                                          | sunnort services                                                                                                    | →<br>Ppy <u>P</u> rint      |  |  |
|                                                            | <ul> <li>I accept the license terms.</li> <li>Send feature usage data to Microsoft. Feature usage data includes information about you hardware configuration and how you use SQL Server and its components.</li> <li>See the Microsoft SQL Server 2008 R2 Privacy Statement for more information.</li> </ul> | r                           |  |  |
|                                                            | < <u>B</u> ack <u>N</u> ext >                                                                                                    | Cancel                      |  |  |

#### Clique em 'l accept the license terms', e em seguida em Next

| 1                                                           | SQL Server                                                         | 2008 R2 Setup                              | _ 🗆 🗙 |
|-------------------------------------------------------------|--------------------------------------------------------------------|--------------------------------------------|-------|
| Setup Support Files<br>Click Install to install Setup Suppo | rt files. To install or update SQL                                 | Server 2008 R2, these files are required.  |       |
| Product Key<br>License Terms<br><b>Setup Support Files</b>  | The following components ar<br>Feature Name<br>Setup Support Files | e required for SQL Server Setup:<br>Status |       |

Clique em 'Install' para instalar os arquivos necessários para o programa de instalação do SQL Server.

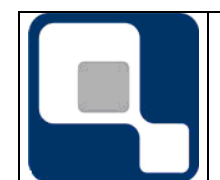

#### PLANO DE PROJETO

Instalação MS-SQL Server 2008 R2

Folha: Revisão: 9/18 01

| 1                                                                         | SQL Server 2008 R2 Setup                                                     | _ <b>D</b> X    |  |
|---------------------------------------------------------------------------|------------------------------------------------------------------------------|-----------------|--|
| Setup Support Rules                                                       |                                                                              |                 |  |
| Setup Support Rules identify proble<br>corrected before Setup can continu | ms that might occur when you install SQL Server Setup support files. F<br>a. | ailures must be |  |
| Setup Support Rules                                                       | Operation completed. Passed: 10. Failed 0. Warning 1. Skipped 0.             |                 |  |
| Setup Role                                                                |                                                                              |                 |  |
| Feature Selection                                                         |                                                                              |                 |  |
| Installation Rules                                                        | Hide detail <u>s</u> <<                                                      | <u>R</u> e-run  |  |
| Disk Space Requirements                                                   | View detailed report                                                         |                 |  |
| Error Reporting                                                           |                                                                              | 0               |  |
| Installation Configuration Rules                                          | Rui Ruie                                                                     | Dasced          |  |
| Ready to Install                                                          |                                                                              | Deced           |  |
| Installation Progress                                                     |                                                                              | Darred          |  |
| Complete                                                                  | Performance counter registry nive consistency                                | Passed          |  |
|                                                                           | Previous releases of SQL Server 2008 Business Intelligence Devel             | Passed          |  |
|                                                                           | Previous CTP installation                                                    | Passed          |  |
|                                                                           | Consistency validation for SQL Server registry keys                          | Passed          |  |
|                                                                           | Computer domain controller                                                   | Passed          |  |
|                                                                           | Microsoft .NET Application Security                                          | Passed          |  |
|                                                                           | Edition WOW64 platform                                                       | Passed          |  |
|                                                                           | Windows PowerShell                                                           | Passed          |  |
|                                                                           | \Lambda Windows Firewall                                                     | Warning         |  |
|                                                                           |                                                                              |                 |  |
|                                                                           | < <u>B</u> ack <u>N</u> ext >                                                | Cancel Help     |  |
|                                                                           |                                                                              | Ť.              |  |

Em seguida, o sistema realiza mas algumas verificações para verificar incompatiilidades de software e regras de rede de sua instituição. Na imagem acima, por exemplo, está sendo dado um aviso de que foi detectado que o servidor está com firewall ativado, e pede que as portas usadas sejam libieradas. Se todos os itens forem aprovados ou gerarem apenas aviso a instalção poderá proseguir, clicando no botão 'Next', indicado pela seta. Se houver algum erro, deverá ser verificada e corrigida a causa.

| 1                                                                                                    | SQL Server 2008 R2 Setup                                                                                                    | :     |
|----------------------------------------------------------------------------------------------------|----------------------------------------------------------------------------------------------------|-------|
| Setup Role<br>Click the SQL Server Feature Install<br>feature role to install a specific cor                                                                                                    | lation option to individually select which feature components to install, or click a                                                                                                    | XXXXX |
| Setup Support Rules<br>Setup Role<br>Feature Selection<br>Installation Rules<br>Disk Space Requirements<br>Error Reporting<br>Installation Configuration Rules<br>Ready to Install<br>Installation Progress<br>Complete | <ul> <li><u>SQL Server Feature Installation</u> <ul> <li>Install SQL Server Database Engine Services, Analysis Services, Reporting Services, Integration Services, and other features.</li> <li>All Features With <u>D</u>efaults             Install all features using default values for the service accounts.         </li> </ul> </li></ul> |       |

Na tela de escolha do tipo de instalação, clique em 'SQL Server Feature Installation'. Em seguida, clique em 'Next'.

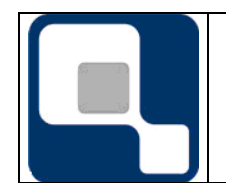

PLANO DE PROJETO

Instalação MS-SQL Server 2008 R2

Folha: Revisão: 10/18 01

| 1                                                                                                    | SQL Server 20                                                                                                    | 008 R2 Setup                                                    | _ <b>D</b> X                                                                                                    |
|----------------------------------------------------------------------------------------------------|----------------------------------------------------------------------------------------------------|-----------------------------------------------------------------|----------------------------------------------------------------------------------------------------|
| Feature Selection<br>Select the Standard features to ins<br>Setup Support Rules<br>Setup Role<br>Feature Selection<br>Installation Rules<br>Instance Configuration<br>Disk Space Requirements<br>Server Configuration<br>Database Engine Configuration<br>Error Reporting<br>Installation Configuration Rules<br>Ready to Install<br>Installation Progress<br>Complete | SQL Server 20 tall.  Eeatures:  SQL Server Replication SQL Server Replication SQL Server Replication SQL Server Replication SqL Services Business Intelligence Dev Client Tools Connectivity Business Intelligence Dev Client Tools Backwards C Client Tools SDK SQL Server Books Online Management Tools - Bas Management Tools - Bas SQL Client Connectivity S SQL Client Connectivity S Microsoft Sync Framewor<br>Redistributable Features | elopment Studio<br>rompatibility<br>ic<br>Complete<br>DDK<br>rk | Description:<br>Server features are instance-aware and have<br>their own registry hives. They support<br>multiple instances on a computer. |
|                                                                                                    | Select <u>A</u> II <u>Unselect AII</u><br>Shared feature directory:<br>Shared feature directory ( <u>x</u> 86):                                                                                                    | C:\Program Files\Micro<br>C:\Program Files (x86)\               | osoft SQL Server\                                                                                                    |
|                                                                                                    |                                                                                                    | < <u>B</u> ack                                                  | Next > AtCancel o Windtelp/s                                                                                                    |

Na tela de recursos a instalar, selecione os indicados pelas setas. Nesta tela você pode também escolher uma pasta diferente para os arquivos do MS-SQL Server

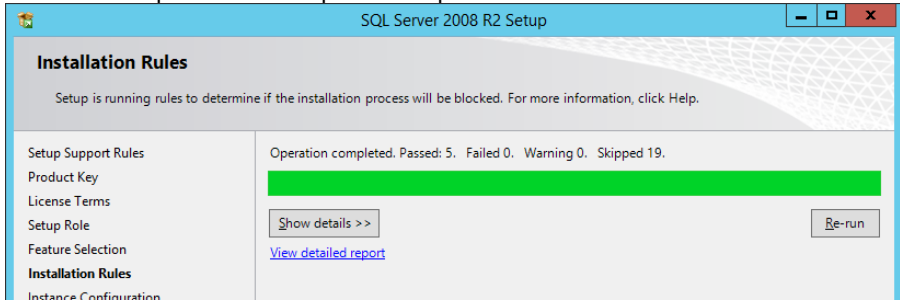

Na tela seguinte, clique em Next novamente.

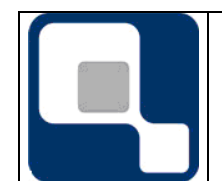

#### PLANO DE PROJETO

01

11/18

| X                                                                                                    | SQL S                                                                                                    | erver 2008 R2                                   | Setup              |                              | -           |   | x |
|----------------------------------------------------------------------------------------------------|----------------------------------------------------------------------------------------------------|-------------------------------------------------|--------------------|------------------------------|-------------|---|---|
| Instance Configuration<br>Specify the name and instance ID                                                                                                    | for the instance of SQL Se                                                                                | erver. Instance ID                              | becomes part of th | e installation path.         |             |   |   |
| Setup Support Rules<br>Product Key<br>License Terms<br>Setup Role<br>Feature Selection<br>Installation Rules<br><b>Instance Configuration</b><br>Disk Space Requirements<br>Server Configuration<br>Database Engine Configuration<br>Error Reporting<br>Installation Configuration Rules<br>Ready to Install<br>Installation Progress<br>Complete | <ul> <li><u>D</u>efault instance</li> <li>N<u>a</u>med instance:</li> </ul>                               | MSSQLSERVER                                     |                    |                              |             |   |   |
|                                                                                                    | Instance <u>I</u> D:<br>Instance <u>r</u> oot directory:<br>SQL Server directory:<br>Installed instances: | MSSQLSERVER<br>C:\Program Fil<br>C:\Program Fil | es\Microsoft SQL S | erver\<br>erver\MSSQL10_50.M | ISSQLSERVER |   |   |
|                                                                                                    | Instance Name I                                                                                           | instance ID                                     | Features           | Edition                      | Version     | n |   |

Se for a primeira instância de instalação do SQL Server, deixe marcada a oplão Default Instance, e depois clique em Next.

< <u>B</u>ack

<u>N</u>ext >

Cancel

Help

| 1                                                                                                    | SQL Server 2008 R2 Setup                                                                                                    |
|----------------------------------------------------------------------------------------------------|----------------------------------------------------------------------------------------------------|
| Disk Space Requirement                                                                                       | s                                                                                                    |
| Review the disk space summary fo                                                                             | or the SQL Server features you selected.                                                                                                    |
| Setup Support Rules<br>Product Key<br>License Terms<br>Setup Role<br>Feature Selection<br>Installation Rules | Disk Usage Summary:<br>Drive C: 3060 MB required, 39706 MB available<br>System Drive (C:\): 1505 MB required<br>Shared Install Directory (C:\Program Files\Microsoft SQL Server\): 812 MB required<br>Instance Directory (C:\Program Files\Microsoft SQL Server\): 743 MB required |

Na tela seguinte, em que é fornecido um resumo do espaço em disco a ser utilizado, clique em Next

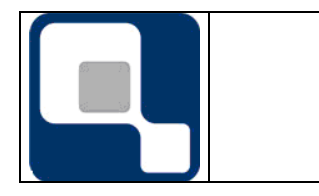

PLANO DE PROJETO

Instalação MS-SQL Server 2008 R2

| Specify the service accounts and                                                                                                    | collation configuration.                                                                                            |                                                                                                    |                        |                                                                     |
|----------------------------------------------------------------------------------------------------|----------------------------------------------------------------------------------------------------|----------------------------------------------------------------------------------------------------|------------------------|---------------------------------------------------------------------|
| Setup Support Rules<br>Product Key<br>License Terms                                                                                                    | Service Accounts Collation                                                                                          | 2<br>e a separate account for e                                                                    | 3<br>ch SQL Server sen | 7ce. 4                                                              |
| Setup Role<br>Feature Selection<br>Installation Rules<br>Instance Configuration<br>Disk Space Requirements                                                            | Service<br>SQL Server Agent<br>SQL Server Database Engine<br>SQL Full-text Filter Daemon Laun<br>SQL Server Browser | Account Name<br>AUTORIDADE NT\SERV<br>AUTORIDADE NT\SERV<br>NT AUTHORITY\LOCA<br>NT AUTHORITY\LOCA | Password               | Startup Type<br>Automatic v<br>Automatic v<br>Manual<br>Automatic v |
| Server Configuration<br>Database Engine Configuration<br>Error Reporting<br>Installation Configuration Rules<br>Ready to Install<br>Installation Progress<br>Complete |                                                                                                    | <u>U</u> se the same                                                                               | account for all SC     | QL Server services                                                  |
|                                                                                                    |                                                                                                    | c Back Nevt N                                                                                      | Cancel                 |                                                                     |

Na tela de Configuração do Servidor, na guia Service Accounts (exibida primeiro, por padrão), para cada serviço do SQL Server (1), escolha o nome do usuário que executará o serviço (2), sua respectiva senha, se houver (3), e o tipo de inicialização (4).

Poderá ser usada qualquer conta existente na máquina ou visível por ela (domínio), exceto a conta LOCALSYSTEM (esta conta espera que alguém logue no servidor, quando o mesmo é ligado ou reiniciado, para só então iniciar o serviço).

Apesar de a conta Serviço de Rede (NETWORK SERVICE) ser uma conta pré-existente que permite o início do serviço assim que a máquina é ligada ou reiniciada (diferentemente da LOCALSYSTEM) não é recomendado que o SQL Server ou seus serviços sejam associados a esta conta, posto que em caso de ataque, o realizador já saberia qual nome de conta pode tentar usar para acessar o SQL Server (pleo fato de que todos sabem que esta conta existe).

Finalmente, após configurar as contas, senhas e tipo de inicialização dos serviços, NÃO clique no botão Next. Ao invés disse, ative a aba 'Collation' (5), para realizar algumas outras configurações.

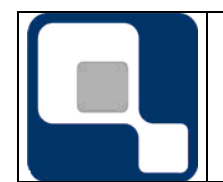

#### PLANO DE PROJETO

Instalação MS-SQL Server 2008 R2

Folha: Revisão: 13/18 01

| 1                                                                                                    | SQL Server 2008 R2 Setup                  | x |
|----------------------------------------------------------------------------------------------------|-------------------------------------------|---|
| Server Configuration<br>Specify the service accounts and of<br>Setup Support Rules<br>Product Key<br>License Terms<br>Setup Role<br>Feature Selection<br>Installation Rules<br>Instance Configuration<br>Disk Space Requirements<br>Server Configuration<br>Database Engine Configuration<br>Error Reporting<br>Installation Configuration Rules<br>Ready to Install<br>Installation Progress | collation configuration.                  |   |
| Complete                                                                                                    | < <u>B</u> ack <u>N</u> ext > Cancel Help |   |

Por padrão, a configuração é 'Latin1\_General\_CI\_AS', mas também poderá ser utilizada a opção 'Latin1\_General\_CI\_AI'. Não sede alterar esta configuração para valores diferentes destes dois, para que não ocorra problemas em relação a caracteres especiais (qualquer caractere que não seja número ou letra sem acento).

Confirmada que uma das opções corretas está configurada, clique, agora sim, no botão Next, para prosseguir.

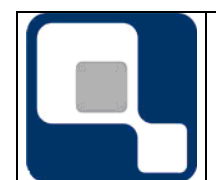

#### **PLANO DE PROJETO**

| 1                                                                                                    | SQL Server 2008 R2 Setup                                                                                                    |
|----------------------------------------------------------------------------------------------------|----------------------------------------------------------------------------------------------------|
| Database Engine Configu                                                                                                    | ration                                                                                                    |
| Specify Database Engine authentic                                                                                                    | ation security mode, administrators and data directories.                                                                                                    |
| Setup Support Rules<br>Product Key<br>License Terms<br>Setup Role<br>Feature Selection<br>Installation Rules<br>Instance Configuration<br>Disk Space Requirements<br>Server Configuration<br><b>Database Engine Configuration</b><br>Error Reporting<br>Installation Configuration Rules<br>Ready to Install<br>Installation Progress<br>Complete | Account Provisioning       Data Directories       FILESTREAM         Specify the authentication mode and administrators for the Database Engine.       Authentication Mode            • Windows authentication mode           • Mixed Mode (SQL Server authentication and Windows authentication)             Specify the password for the SQL Server system administrator (sa) account.             Enter password:             Qnfirm password:             Specify SQL Server administrators             TESTANDO\Administrator (Administrador)             SQL Server<br>administrators have<br>unrestricted access to<br>the Database Engine. |
|                                                                                                    | Add <u>C</u> urrent User Add <u>R</u> emove                                                                                                    |
|                                                                                                    | 3 < <u>B</u> ack <u>N</u> ext > Cancel Help                                                                                                    |

Nesta tela, mais especificamente na guia 'Account Provisioning', marque a opção 'Mixed Mode' (1), informe e confirme uma senha de alta complexidade (2) para o usuário 'sa', interno do SQL Server, clque em 'Add...' (3) adicione usuários (do domínio de rede ou locais da máquina) que serão administradores do SQL Server. Em seguida, antes de clicar no botão Next, dirija-se à guia 'Data Directories' (4).

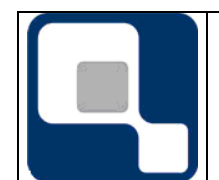

#### PLANO DE PROJETO

#### Instalação MS-SQL Server 2008 R2

| 1                                                                                                    | SQL Server 2                                                                                                    | 008 R2 Setup                                                                                                    |
|----------------------------------------------------------------------------------------------------|----------------------------------------------------------------------------------------------------|----------------------------------------------------------------------------------------------------|
| Database Engine Config<br>Specify Database Engine authent                                                                                                    | uration<br>ication security mode, administrator                                                                                                    | rs and data directories.                                                                                                    |
| Setup Support Rules<br>Product Key<br>License Terms<br>Setup Role<br>Feature Selection<br>Installation Rules<br>Instance Configuration<br>Disk Space Requirements<br>Server Configuration<br><b>Database Engine Configuration</b><br>Error Reporting<br>Installation Configuration Rules<br>Ready to Install<br>Installation Progress<br>Complete | Account Provisioning       Data D         Data root directory:       System database directory:         User database directory:       User database log directory:         User database log directory:       Temp DB directory:         Temp DB log directory:       Backup directory: | irectories FILESTREAM   C:\Program Files\Microsoft SQL Server\ C:\Program Files\Microsoft SQL Server\MSSQL10_50.MSSQLSERVER\MSSQL\Data  C:\Program Files\Microsoft SQL Server\MSSQL10_50.MSSQLS C:\Program Files\Microsoft SQL Server\MSSQL10_50.MSSQLS C:\Program Files\Microsoft SQL Server\MSSQL10_50.MSSQLS C:\Program Files\Microsoft SQL Server\MSSQL10_50.MSSQLS C:\Program Files\Microsoft SQL Server\MSSQL10_50.MSSQLS C:\Program Files\Microsoft SQL Server\MSSQL10_50.MSSQLS C:\Program Files\Microsoft SQL Server\MSSQL10_50.MSSQLS C:\Program Files\Microsoft SQL Server\MSSQL10_50.MSSQLS |
|                                                                                                    |                                                                                                    | < <u>B</u> ack <u>N</u> ext > Cancel Help                                                                                                    |

Na aba 'Data Directories' poderão ser informados diretórios/pastas de armazenamento dos arquivos relacionados aos bancos de dados. Ao configurar o diretório do banco de dados em um ambiente que há vários discos/unidades com tecnologias rápidas ou lentas de escrita e leitura você define de modo direto como será a performance dos sistemas de gestão acadêmica da Qualidata.

Nenhum destes locais deverá ser uma pasta compactada. A configuração de cada item poderá ser feita conforme descrito a seguir:

- Data Root Directory: define onde serão alocados bancos de dados do sistema (internos) do SQL Server, como o banco 'master'. Pode ser alocado em discos de desempenho normal a baixo (armazenamento prata ou bronze), porém confiável (perder o banco implica em reinstalação de todo o SQL Server). Estes bancos de dados não costumam crescer muito.
- User Database Directory: define a localização dos arquivos de dados (.mdf), que contém as informações de fato do banco de dados. Deve ser alocado em discos normais a rápidos (armazenamento prata ou ouro), com tamanho que suporte todos os dados da instituição no presente e permita folga de crescimento para o futuro.
- User Database Lod Directory: arquivos de log, que registram (auditam e seguram) toda a movimentação de dados realizados no banco de dados entre um backup full (completo) e outro. É interessante que, se possível, sejam alocados em discos de maior performance (ouro). Seu tamanho tende a ser estável e controlado se estiverem em vigor as práticas de manutenção de banco de dados recomendadas pela Qualidata.
- **TempDB directory:** Arquivos de dados do banco de dados temporário do SQL Server. Toda vez que o servidor necessita lidar com tabela temporária ou grande quantidade de dados utiliza este banco antes de salvar de fato as informações no banco de dados principal onde a informação deverá ser salva. Se possível, deverá ser alocado em disco de maior performance (ouro). No geral este banco de dados não chega a ocupar 40GB, e seu tamanho é reiniciado (zerado) toda vez que o SQL Server é reiniciado.
- **TempDB log directory:** arquivos de log, que registram (auditam e seguram) toda a movimentação de dados realizados no banco de dados temporário. Se possível, deverá ser alocado em disco de maior performance (ouro). No geral este banco de dados não chega a ocupar 40GB, e seu tamanho é reiniciado (zerado) toda vez que o SQL Server é reiniciado.

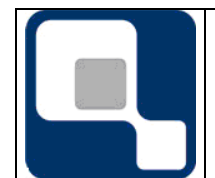

PLANO DE PROJETO

Código: DT-004

#### Instalação MS-SQL Server 2008 R2

• **Backup Directory:** Local padrão que será sugerido (e apenas sugerido, não sendo obrigatório usar) pelo SQL Server para salvar um arquivo de backup ou localizar uma cópia de banco de dados a restaurar. Deverá ser colocado em disco de alta confiabilidade, mesmo que em detrimento da perfornance

| Anós a | configu | racão | aob | diretórios | clique | em   | Next  | • |
|--------|---------|-------|-----|------------|--------|------|-------|---|
| npus a | conngu  | açao  | u03 | unetonos   | unque  | CIII | INCVI | • |

| 1                                                                                               | SQL Server 2008 R2 Setup                                                                                                    |                                              | 1   | x |
|-------------------------------------------------------------------------------------------------|----------------------------------------------------------------------------------------------------|----------------------------------------------|-----|---|
| Error Reporting<br>Help Microsoft improve SQL Server                                            | features and services.                                                                                                    |                                              |     |   |
| Setup Support Rules<br>Product Key<br>License Terms<br>Setup Role<br>Feature Selection          | Specify the information that you would like to automatically send to Microsoft to improv<br>releases of SQL Server. These settings are optional. Microsoft treats this information as o<br>Microsoft may provide updates through Microsoft Update to modify feature usage data<br>updates might be downloaded and installed on your machine automatically, depending<br>Automatic Update settings. | /e future<br>onfidenti<br>. These<br>on your | al. |   |
| Installation Rules<br>Instance Configuration<br>Disk Space Requirements<br>Server Configuration | See the Microsoft SQL Server 2008 R2 Privacy Statement for more information.<br>Read more about Microsoft Update and Automatic Update.                                                                                                    |                                              |     |   |
| Database Engine Configuration<br>Error Reporting                                                | Send <u>Wi</u> ndows and SQL Server Error Reports to Microsoft or your corporate report se<br>setting only applies to services that run without user interaction.                                                                                                    | rver. This                                   | ;   |   |

Na tela de relatório de erros do SQL Server você pode optar por enviar estatísticas (anônimas) de uso do SQL Server para a Microsoft. Isto não é obrigatório.

Depois, clique em Next.

| 1                                   | SQL Server 2008 R2 Setup                                          | _ <b>D</b> X      |
|-------------------------------------|-------------------------------------------------------------------|-------------------|
| Installation Configuration          | Rules                                                             |                   |
| Setup is running rules to determine | the installation process will be blocked. For more information, c | lick Help.        |
| Setup Support Rules                 | Operation completed. Passed: 4. Failed 0. Warning 0. Skipped      | 4.                |
| Product Key                         |                                                                   |                   |
| License Terms                       |                                                                   |                   |
| Setup Role                          | Hide detail <u>s</u> <<                                           | <u>R</u> e-run    |
| Feature Selection                   | View detailed report                                              |                   |
| Installation Rules                  |                                                                   |                   |
| Instance Configuration              | Rul Rule                                                          | Status            |
| Disk Space Requirements             | V FAT32 File System                                               | Passed            |
| Server Configuration                | Instance name                                                     | Not applicable    |
| Database Engine Configuration       | SQL Server 2000 Analysis Services (64-bit) install action         | Not applicable    |
| Error Reporting                     | Existing clustered or cluster-prepared instance                   | Passed            |
| Installation Configuration Rules    | Cross language installation                                       | Passed            |
| Ready to Install                    | Same architecture installation                                    | Passed            |
| Installation Progress               | Reporting Services Catalog Database File Existence                | Not applicable    |
| Complete                            | Reporting Services Catalog Temporary Database File Existen        | ce Not applicable |
|                                     |                                                                   |                   |
|                                     |                                                                   |                   |
|                                     |                                                                   |                   |
|                                     |                                                                   |                   |
|                                     |                                                                   |                   |
|                                     | < <u>B</u> ack <u>N</u> ext                                       | > Cancel Help     |

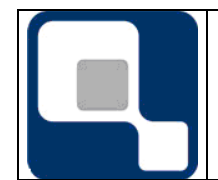

PLANO DE PROJETO

Nesta tela serão realizadas validações quanto às configurações selecionadas nos passos anteriores do programa de instalação. Se todos os itens foram aprovados, clicar em Next.

| 18                                                                                                    | SQL Server 2008 R2 Setup                                                                                                    |
|----------------------------------------------------------------------------------------------------|----------------------------------------------------------------------------------------------------|
| Ready to Install<br>Verify the SQL Server 2008 R2 feat                                                                                                    | ures to be installed.                                                                                                    |
| Setup Support Rules<br>Product Key<br>License Terms<br>Setup Role<br>Feature Selection<br>Installation Rules<br>Instance Configuration<br>Disk Space Requirements<br>Server Configuration<br>Database Engine Configuration<br>Error Reporting<br>Installation Configuration Rules | Ready to install SQL Server 2008 R2:                                                                                                    |
| Ready to Install<br>Installation Progress<br>Complete                                                                                                    | SQL Database Engine: MSSQL10_50.MSSQLSERVER Instance Directory: C:\Program Files\Microsoft SQL Server\ Shared component root directory Shared feature directory: C:\Program Files\Microsoft SQL Server\ |

Depois será apresentado um resumo das configurações escolhidas na instaiação. Cliquem em Install para dar início à instação de fato.

Será apresentada tela com barra de progresseo que mostrará as ações atuais da instalação. Aguarde o término da instalação.

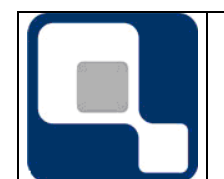

#### PLANO DE PROJETO

Folha: Revisão: 18/18 01

| 1                                                                                                    | SQL Server 2008 R2 Setup                                                                                                    | ¢     |
|----------------------------------------------------------------------------------------------------|----------------------------------------------------------------------------------------------------|-------|
| Complete<br>Your SQL Server 2008 R2 installat                                                                                                    | ion completed successfully.                                                                                                    | XXXXX |
| Setup Support Rules<br>Product Key<br>License Terms<br>Setup Role<br>Feature Selection<br>Installation Rules<br>Instance Configuration<br>Disk Space Requirements<br>Server Configuration<br>Database Engine Configuration<br>Error Reporting<br>Installation Configuration Rules<br>Ready to Install<br>Installation Progress<br><b>Complete</b> | Summary log file has been saved to the following location:<br>C:\Program Files\Microsoft SQL Server\100\Setup Bootstrap\Log\20170403_151720<br>\Summary_servidorsql_20170403_151720.txt<br>Information about the Setup operation or possible next steps:<br>Vour SQL Server 2008 R2 installation completed successfully.                                                                        |       |
|                                                                                                    | Supplemental Information:         The following notes apply to this release of SQL Server only.         Microsoft Update         For information about how to use Microsoft Update to identify updates for SQL Server 2008 R2, see the Microsoft Update Web site at <a href="http://go.microsoft.com/fwlink/?Linkld=108409">http://go.microsoft.com/fwlink/?Linkld=108409</a> .         Samples |       |
|                                                                                                    | Close Help                                                                                                    |       |

Ao términdo do processo de instalação você poderá receber uma mensagem, informando se a instalação foi realizada com uscesso ou, se houve erro, o que necessita ser corrigido. Para finalizar a instalação, clique no botão 'Close'.

# 4. Instalação dos Service Packs

Por questão de segurança, você deverá sempre ter instalado em seu servidor os service packs mais atuais fornecidos pela Microsoft. Este cuidado serve não só para o sistema operacional do servidor, mas também para o próprio SQL-Server. Eles são uma proteção a mais, por exemplo, para evitar ter um servidor não seguro, passível de invasão ou com bugs.

É importante notar que você pode configurar o Windows Update do servidor para atualizar, além do próprio Windows Server, outros programas da Microsoft, incluindo o próprio SQL Server. Esta configuração, todavia, deve ser feita manualmente, e conta com pelo menos um ponto positivo e ou negativo:

- Ponto positivo da atualização pelo Windows Update: Seu servidor receberá, o mais cedo possível, e de forma automática, as mais novas atualizações de performance e segurança, não necessitando a intervenção de administrador de servidor.
- Ponto negativo da atualização pelo Windows Update: Não se tem controle de QUANDO o SQL será atualizado. Desta forma, fica difícil você fazer uma cópia de segurança dos bancos de dados, que é recomendado antes da execução de qualquer atualização.

Cada Service Pack pode conter instruções de instalação específicas, por isso não serão abordados neste manual